## Breeze FOC 系列电调配置文件下载操作流程及注意事项

使用 CKESC Breeze FOC 系列产品电调,客户若需自己更换动力配置时,需下载相应的 配置文件到电调中,可通过串口模块在电脑上用 Breeze FOC 配置下载器进行配置文件下载, 配置文件可在本店铺下单后联系客服发送,具体操作流程如下。

一、准备一台电脑,将串口下载模块接入电脑 USB 口中,打开电脑设备管理器,查看 串口模块是否连接正常,连接正常会出现如下图显示端口及端口号(未插入串口情况下不会 显示出端口)。

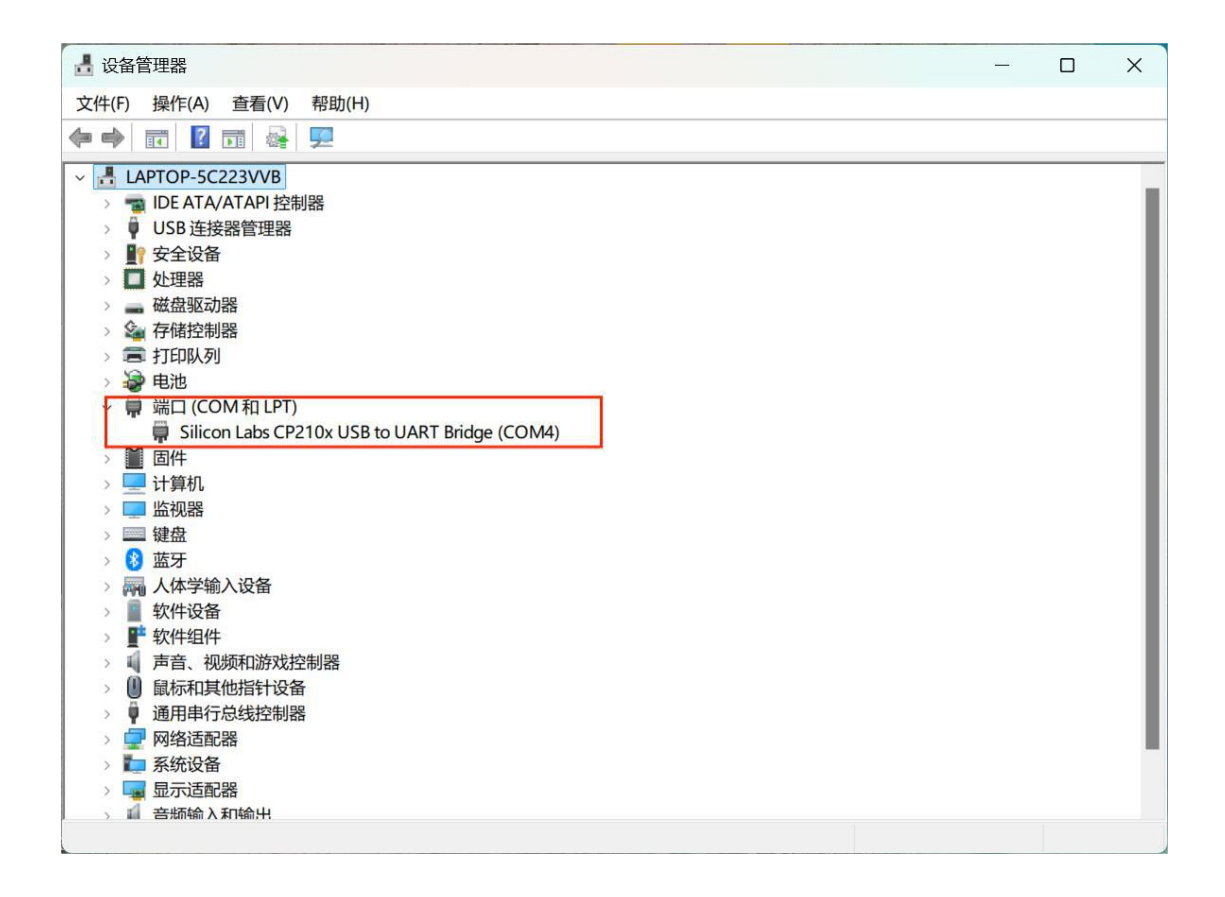

二、若插入串口模块后端口显示红色感叹号,需要安装 USB 转串口驱动,安装位置默 认就好。安装好后再次打开设备管理器,再插拔一下串口模块,此时感叹号消失表示串口连 接成功,即可进行电调配置文件下载步骤。

| 1 📕 😐                                  |         |           |        |                    |
|----------------------------------------|---------|-----------|--------|--------------------|
| 📕 x64                                  |         |           |        | 2020/1/26 20:38:36 |
| 📕 x86                                  |         |           |        | 2020/1/26 20:38:36 |
| CP210xVCPInstaller x64.exe             | 340,210 | 1,049,848 | 应用程序   | 2017/9/28 1:58:32  |
| CP210xVCPInstaller_x86.exe             | 327,422 | 924,408   | 应用程序   | 2017/9/28 1:58:32  |
| dpinst.xml                             | 418     | 11,568    | XML 文档 | 2017/9/28 1:45:42  |
| SLAB_License_Agreement_VCP_Windows.txt | 3,286   | 8,370     | 文本文档   | 2017/9/28 1:46:16  |
| slabvcp.cat                            | 5,787   | 10,999    | 安全目录   | 2017/10/11 1:52:24 |
| slabvcp.inf                            | 2,324   | 14,485    | 安装信息   | 2017/10/11 1:52:24 |
| v6-7-5-driver-release-notes.txt        | 5,287   | 14,306    | 文本文档   | 2017/10/17 6:49:48 |

三、解压 Breeze FOC 配置下载器文件安装包,解压后有 BreezeCfg2.1、setup 两个文件, BreezeCfg2.1即为配置下载器软件,setup 为运行 BreezeCfg2.1的所需组件(切记安装组件)。

| Lange Breeze FOC配置下载器 | 2024/11/29 17:37 | WinRAR 压缩文件 | 4,347 KB |  |
|-----------------------|------------------|-------------|----------|--|
| - BreezeCfg2.1        | 2024/11/29 11:56 | 应用程序        | 236 KB   |  |
| 🛃 setup               | 2024/11/15 16:16 | 应用程序        | 5,709 KB |  |

四、先插入 USB 转串口模块,将电调连接好电机,电调油门线(白线 PWM IN)与串口上 <u>TXD 针脚</u>相连,黑线(GND)与串口上 <u>GND 针脚</u>相连,注意不要把红线+5V BEC 接入串口中;

五、打开 <u>BreezeCfg2.1</u>软件后,<u>点击 com1</u>切换到正确的端口号,此软件只支持 <u>com1-com3</u>,若串口模块插入电脑的 USB 口显示的端口号不是以上端口号,需要更改 USB 转串口模块的端口号再插入串口模块;然后点击 <u>PortOpen</u>,高亮表示已经打开串口;

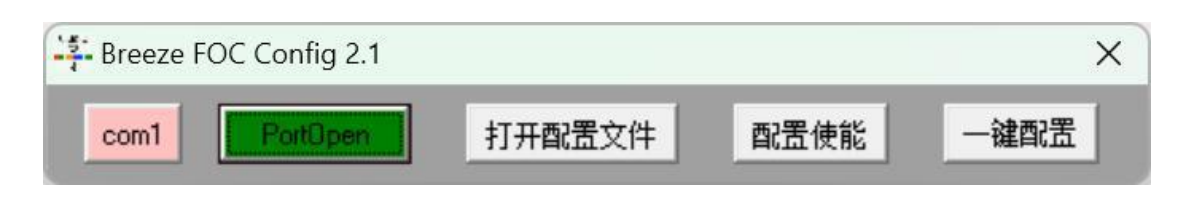

六、再将直流电源(9-17V)或者将 3S/4S 电池与电调输入端 V+、V-正确连接(注意不 要接反,以免损坏电调),电调通电后数秒内点击配置使能,电机发出"嘀"的一声表示使 能成功;

七、点击<u>打开配置文件</u>,在电脑上找到保存的要刷入的配置文件(.cfg),双击打开, 然后<u>点击一键配置</u>,电机发出"嘀嘀嘀嘀"四声代表配置文件刷入成功,刷入好配置文件后 就可以使用了。

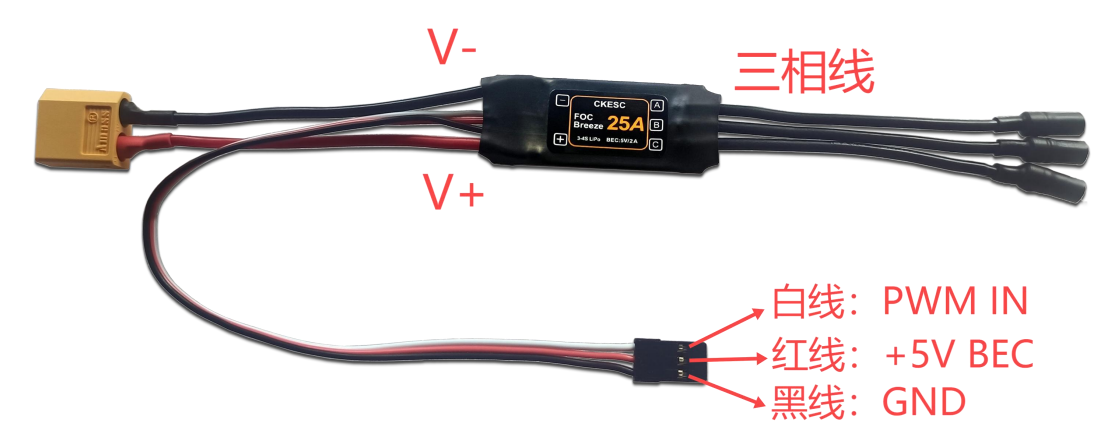

## 八、注意事项

若出现串口模块插入电脑 USB 口后只显示 COM4 或其他(配置下载器软件只支持 com1-com3),打开配置下载器软件切换端口号也只显示端口错误,此时可以按下列方法更 改端口号;

1.插入串口模块、打开<u>设备管理器</u>。

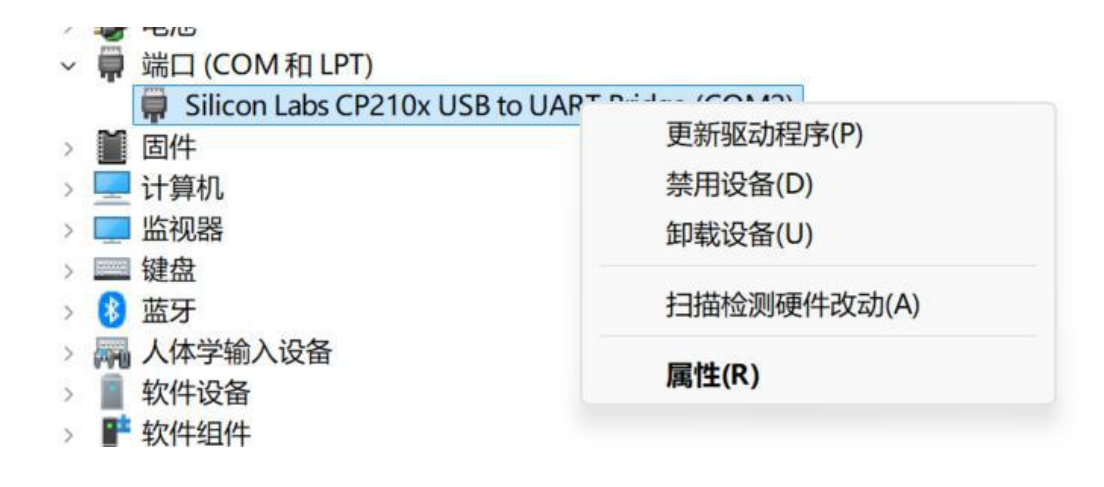

2.显示端口号一栏点击鼠标右键后点击<u>属性</u>。 3.切换到<u>端口设置</u>串口,再点击下方<u>高级</u>选项。

| 常规 | 端口设置 | 驱动程序 | 详细信息事    | 倂   | 电源管理 |   |
|----|------|------|----------|-----|------|---|
|    |      |      | 位/秒(B)   | 960 | 00   | ~ |
|    |      |      | 数据位(D):  | 8   |      | × |
|    |      |      | 奇偶校验(P): | 无   |      | ~ |
|    |      |      | 停止位(S);  | 1   |      | ~ |
|    |      |      | 流控制(F):  | 无   |      | ~ |

4.点击下方 COM 端口号,选择 COM1-COM3 端口号,然后点击确定。

| Ex 标题 1                    | COM1<br>COM2<br>COM3 (使用中)<br>COM4<br>COM5 (使用中)<br>COM6 | 床腰 3     | 标题 4<br>3 × | e e . | ▲<br>样式集 •<br>。 | Q<br>査线替換。 | □<br>法择• | AE 33    |
|----------------------------|----------------------------------------------------------|----------|-------------|-------|-----------------|------------|----------|----------|
| Silicon Labs CP210x USB to | COM7<br>COM8<br>COM9<br>COM10<br>COM11                   | ) 周性     | i           |       | ×               |            |          |          |
| COM2 的高级设置                 | COM12<br>COM13<br>COM14<br>COM15                         |          |             |       |                 |            |          | ×        |
| ■ 使用 FIFO 缓冲<br>选择较低设置     | COM18<br>COM18<br>COM19                                  | UART)(U) |             |       |                 |            |          | 确定<br>取消 |
| 选择较高设置<br>接收绩:由区(R)·       | COM20<br>COM21<br>COM22                                  |          |             |       |                 | 憲/14)      | (14)     | 默认信(D)   |
|                            | COM25<br>COM25<br>COM25                                  |          |             |       |                 | Ind/ +++)  | (14)     |          |
| 1号删成/中区(1):                | COM27<br>COM28<br>COM29                                  |          |             |       |                 | 周(16)      | (16)     |          |
| COM 端口号(P):                | COM2                                                     | -        |             |       |                 |            |          |          |

5.重新插拔一下串口模块即可。